## 1. Basic Diagnostic Procedure

## A: PROCEDURE

## CAUTION:

Subaru Select Monitor is required for reading DTC, performing diagnosis and reading current data.
Remove foreign matter (dust, water, oil, etc.) from the body integrated unit connector during removal and installation.

• Registration of the immobilizer is necessary after the replacement of the control module, etc. For detailed procedure, refer to the REGISTRATION MANUAL FOR IMMOBILIZER.

NOTE:

• To check harness for open or short circuits, shake the suspected trouble spot or connector.

• Check List for Interview <Ref. to BC(diag)-3, Check List for Interview.>

|   | Step                                                                                                    | Check                                                                          | Yes                                      | No                                   |
|---|----------------------------------------------------------------------------------------------------|--------------------------------------------------------------------------------|------------------------------------------|--------------------------------------|
| 1 | CHECK PRE-INSPECTION.<br>Ask the customer when and how the trouble<br>occurred using the interview check list. <ref. to<br="">BC(diag)-3, Check List for Interview.&gt;</ref.>                                                                                                    | Did you interview the cus-<br>tomer?                                           | Go to step 2.                            | Interview the cus-<br>tomer.         |
| 2 | BASIC INSPECTION.<br>Check components which might affect body<br>control. <ref. bc(diag)-4,="" inspection,<br="" to="">General Description.&gt;</ref.>                                                                                                    | Is the component that might<br>influence the body control prob-<br>lem normal? | Go to step 3.                            | Repair or replace<br>each component. |
| 3 | CHECK DTC.<br>1) Read the DTC. <ref. bc(diag)-9,="" oper-<br="" to="">ATION, Read Diagnostic Trouble Code (DTC).&gt;<br/>NOTE:<br/>If the communication function of the Subaru Se-<br/>lect Monitor cannot be executed properly,<br/>check the communication circuit. <ref. to<br="">LAN(diag)-9, COMMUNICATION FOR INI-<br/>TIALIZING IMPOSSIBLE, Subaru Select Moni-<br/>tor.&gt;<br/>2) Record all DTCs and freeze frame data.</ref.></ref.> | Is DTC displayed on Subaru<br>Select Monitor?                                  | Go to step 5.                            | Go to step 4.                        |
| 4 | PERFORM GENERAL DIAGNOSTICS.<br>Inspect using the "General Diagnostics Table".<br><ref. bc(diag)-37,="" diagnostic<br="" general="" to="">Table.&gt;</ref.>                                                                                                    | Is result of inspection OK?                                                    | The body control system is normal.       | Go to step <b>5</b> .                |
| 5 | <ul> <li>PERFORM DIAGNOSIS.</li> <li>1) Correct the cause of trouble.</li> <li>2) Perform the Clear Memory Mode. <ref. bc(diag)-10,="" clear="" memory="" mode.="" operation,="" to=""></ref.></li> <li>3) Read the DTC. <ref. (dtc).="" bc(diag)-9,="" code="" diagnostic="" oper-ation,="" read="" to="" trouble=""></ref.></li> </ul>                                                                                                    | Is DTC displayed on Subaru<br>Select Monitor?                                  | Repeat step 5 until<br>DTC is not shown. | Finish the diagno-<br>sis.           |